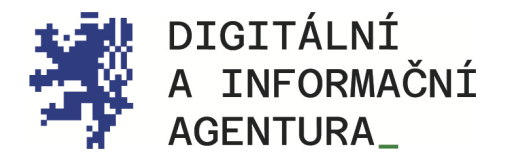

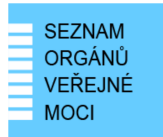

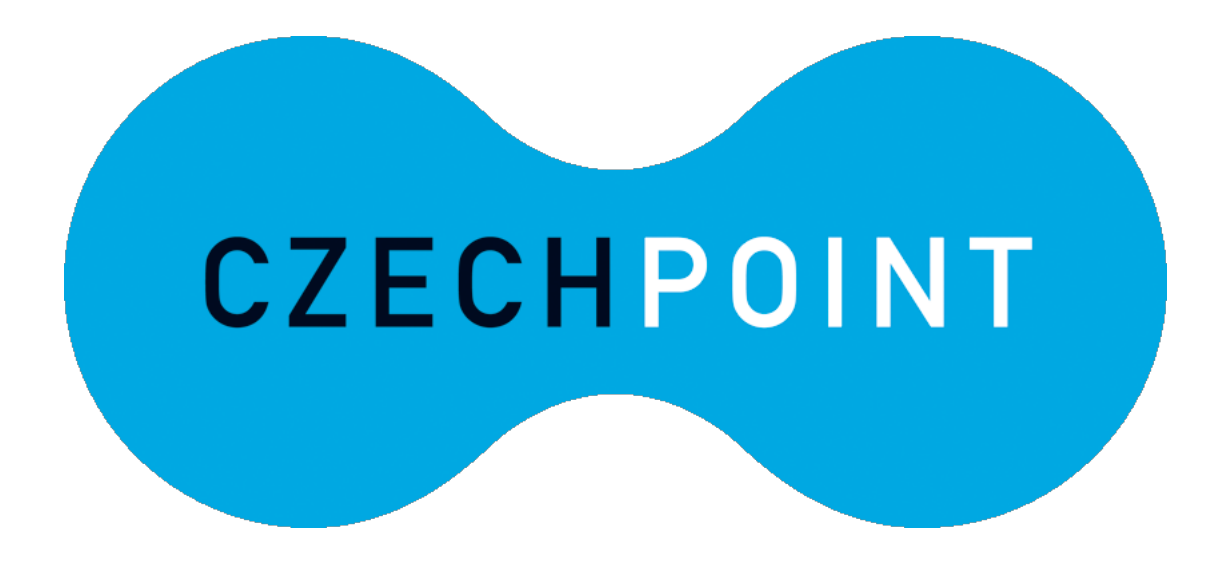

# JIP PŘIHLAŠOVÁNÍ PROSTŘEDNICTVÍM NIA

Aktualizace 25.8.2024

DIGITÁLNÍ A INFORMAČNÍ AGENTURA NA VÁPENCE 915/14, 130 00, PRAHA 3 DIA.GOV.CZ

POSTA@DIA.GOV.CZ

#### Obsah

| 1. | PŘIHLÁŠENÍ PROSTŘEDNICTVÍM NIA                            | 3 |
|----|-----------------------------------------------------------|---|
| 2. | PROČ SE NEMOHU PŘIHLAŠOVAT PROSTŘEDNICTVÍM NIA?           | 4 |
| 3. | PŘIHLÁŠENÍ DO AIS RPP                                     | 5 |
| 4. | PŘIHLÁŠENÍ DO AIS RAZR                                    | 5 |
| 5. | PŘIHLÁŠENÍ DO AIS SERVICE DESK SPRÁVY ZÁKLADNÍCH REGISTRŮ | 5 |
| 6. | KONTAKTY                                                  | 6 |
| 7. | SEZNAM ZKRATEK                                            | 7 |

# ŘEŠENÁ SITUACE

Máte aktivní účet v JIP a rádi byste pro přihlašování k agendovým informačním systémům používali i NIA (Národní identitní autoritu).

## 1. Přihlášení prostřednictvím NIA

Na stránce vyberte NIA Autentizace.

| SEZNAM<br>ORGÁNŮ<br>VEŘEJNÉ<br>MOCI | DATOVÉ<br>SCHRÁNKY                             |
|-------------------------------------|------------------------------------------------|
| Přihlášení: Jménem a hesler         | n Certifikátem OTP Autentizace NIA Autentizace |
| ZADEJTE PŘIHLAŠOVACÍ ÚDAJE          |                                                |
| Uživatelské jméno                   |                                                |
| Heslo                               |                                                |
| Přihlásit se                        |                                                |
|                                     |                                                |

Budete přesměrováni na přihlašovací stránku NIA. Vyberte si preferovaný způsob autentizace:

| Přihlás | šení pomocí Identity obča<br>JIP Czech POINT                                          | na do | ): |
|---------|---------------------------------------------------------------------------------------|-------|----|
| Stát    | Pomocí čeho se chcete přihlásit?<br>ní prostředky Bankovní identita MojeiD a LCA iden | ntita |    |
| Ņ       | Mobilní klíč eGovernmentu                                                             | 0 >   |    |
| *       | eObčanka                                                                              | 0 >   |    |
| *       | NIA ID (dříve "Jméno, Heslo, SMS")                                                    | O →   |    |
|         | IIG – International ID Gateway                                                        | Ū →   |    |

Více infornací naleznete přímo na stránkách Identity občana.

Způsoby přihlášení se od sebe liší <u>úrovní záruky</u>, tady tím, jak moc může poskytovatel služby (AIS) důvěřovat způsobu prokázání totožnosti.

U vysoké úrovně jde o autentizaci, kdy mám fyzicky identifikační prostředek na bezpečném zařízení (např. na kontaktním čipu občanského průkazu, který mám u sebe), při jeho vydání byla zaručeně ověřena moje totožnost a znám přístupové údaje k jeho použití.

U značné úrovně (např. NIA ID) jde o tzv. dvoufaktorovou autentizaci – jméno, heslo a jednorázově zasílaný SMS kód. Moje totožnost byla ověřena před aktivací prostředku prostředkem stejné nebo vyšší úrovně důvěry nebo pomocí datové schránky)

U nízké úrovně nedošlo k zaručenému ověření totožnosti – zvolím si uživatelské jméno a heslo a svoji identitu pouze deklaruji.

**POZOR\_** Každý AIS si požadovou úroveň záruky a povolené přihlašovací prostředky stanovuje individuálně. Například Czech POINT využívání NIA nepovoluje.

# 2. Proč se nemohu přihlašovat prostřednictvím NIA?

Abyste mohli přihlašování prostřednictvím NIA využívat, musíte mít tuto možnost povolenu ve Správě dat. Tuto informaci naleznete ve svém profilu po přihlášení na stránce <u>https://www.czechpoint.cz/spravadat/</u> v záložce obecné.

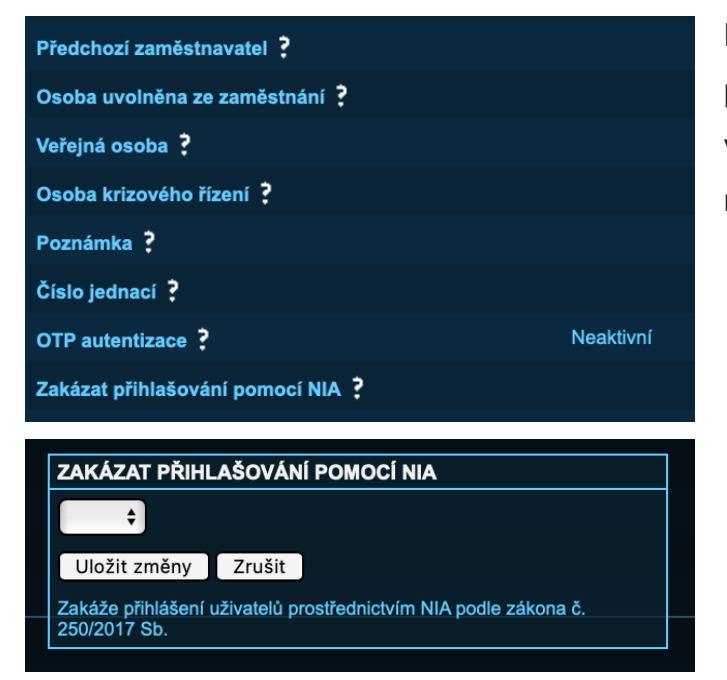

Pokud nemůžete upravovat řádek "Zakázat přihlašování pomocí NIA", znamená to, že vaše organizace tuto možnost autentizace nepovoluje.

## 3. Přihlášení do AIS RPP

Do aplikace AIS Působnostní se přihlásíte na adrese <u>https://rpp-ais.egon.gov.cz/AISP/verejne/</u>. Na úvodní stránce klikněte na slovo "JIP" a přihlaste se ke svému uživatelskému účtu.

Pro přístup do aplikace RPP je zapotřebí, aby subjekt, pod kterým svou agendu vykonáváte, měl v JIP oprávnění pro "Přístup do informačních systémů" a pro "RPP AIS Působnostní - A113 (Ministerstvo vnitra) Ohlašovatel působnosti v agendě".

Současně vám váš lokální administrátor musí v účtu JIP nastavit oprávnění "Agendové činnostní role" podle toho, jakou činnost máte v RPP vykonávat.

Nedaří-li se Vám přihlášení do RPP, kontaktujte svého lokálního administrátora.

### 4. Přihlášení do AIS RAZR

Do aplikace RAZR se přihlásíte na adrese <u>https://razr.egon.gov.cz/</u>. Na úvodní stránce klikněte na slovo "JIP" a přihlaste se ke svému uživatelskému účtu.

Pro přístup do aplikace RAZR je nutné oprávnění "Přístup do informačních systémů", "RAZR-Internet (Správa základních registrů) Editace agendových IS".

Nedaří-li se Vám přihlášení do RPP, kontaktujte svého lokálního administrátora.

#### 5. Přihlášení do AIS Service Desk správy základních registrů

Do aplikace Service Desk správy základních registrů se přihlásíte na adrese <u>https://loginsd.szrcr.cz</u>. Na úvodní stránce klikněte na "Přihlásit účtem v JIP" a přihlaste se ke svému uživatelskému účtu.

Pro přístup do aplikace Service Desk SZR je nutné oprávnění "Přístup do informačních systémů", "Service desk manager Správy základních registrů (Správa základních registrů), Přístupová role".

Nedaří-li se Vám přihlášení do Service Desk SZR, kontaktujte svého lokálního administrátora.

#### 6. Kontakty

#### Help Desk SZR

V případě problémů doporučujeme zapsat svůj požadavek do Service Desk Manageru SZR: <u>https://loginsd.szrcr.cz</u>. (Abyste se mohli do Service Desk Manageru SZR přihlásit, musí vám váš lokální administrátor nastavit v JIP oprávnění - přístupovou roli do informačního systému "Service desk manager Správy základních registrů".)

Call Centrum SZR: +420 225 514 758 (v pracovních dnech od 8:00 do 18:00 hod). Help Desk SZR: <u>podpora@dia.gov.cz</u>

#### Help Desk Czech POINT

Telefonní číslo: +420 222 131 313 (v pracovních dnech od 8:00 do 18:00 hod). E-mail: <u>helpdesk@czechpoint.cz</u>

#### DIA

Digitální a informační agentura Na Vápence 915/14, 130 00 Praha 3 IČO 17651921 www.dia.gov.cz

#### Aktuální návod Návod je ke stažení na adrese: <u>https://www.dia.gov.cz/egovernment/navody-ke-stazeni</u>

#### 7. Seznam zkratek

AIS = agendový informační systém DIA = Digitální a informační agentura JIP = jednotný identitní prostor KAAS = katalog autorizačních a autentizačních služeb OVM = orgán veřejné moci RAZR = registrační autorita základních registrů ROB = Registr obyvatel, základní registr ROVM = rejstřík OVM RPP = registr práv a povinností SZR = správa základních registrů ZR = základní registry